A PDF of this newsletter and previous ones can be found by logging in to ServiceNet and clicking on the Elsa Newsletter section in the Technician References menu.

# **VW Elsa Newsletter**

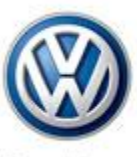

Das Auto.

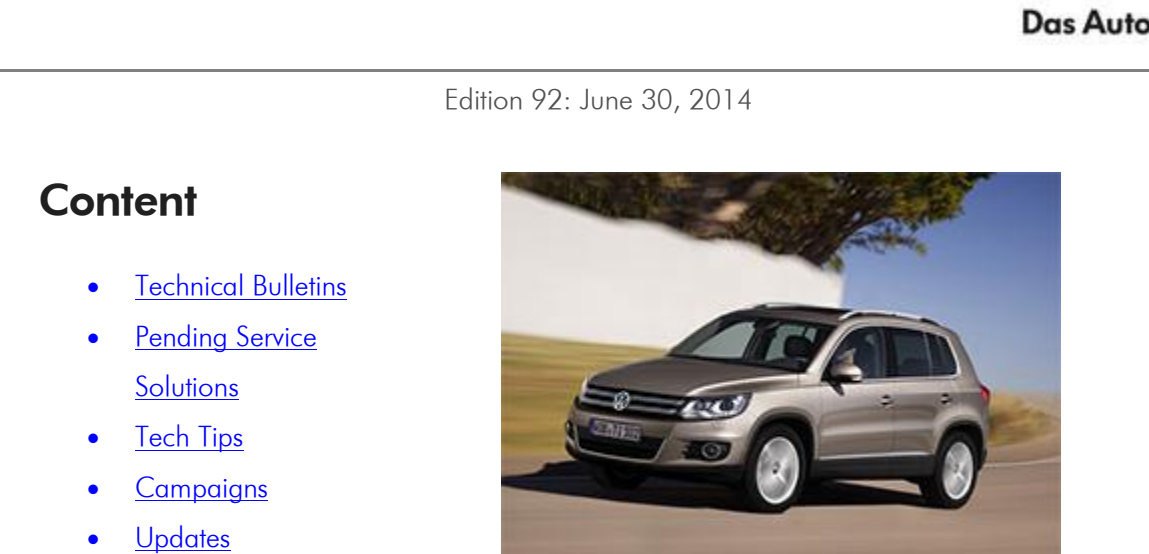

**Suggestions** •

### **Technical Bulletins**

| 401403                          | 2028353 | Supersed | es V401402  | 2 dated May 21, 20 | )14 to extend the |  |  |
|---------------------------------|---------|----------|-------------|--------------------|-------------------|--|--|
|                                 |         | 201      | 4 Passat VI | N range.           |                   |  |  |
| Front Suspension Creaking Noise |         |          |             |                    |                   |  |  |
|                                 |         |          |             |                    |                   |  |  |

| Model(s)                                                                                                    | Year          | Eng.<br>Code | Trans.<br>Code | VIN Range From | VIN Range To |  |
|----------------------------------------------------------------------------------------------------|---------------|--------------|----------------|----------------|--------------|--|
| Passat                                                                                                    | 2011–<br>2012 | All          | All            | A3_BC000001    | A3_CC025567  |  |
| Passat                                                                                                    | 2014          | All          | All            | A3_EC050001    | A3_EC103000  |  |
| Front suspension creaking noise during suspension cycles (going over speed bumps<br>or entering on an inclined surface).<br><b>Production Solution:</b> Improved parts installed in production since CW 18/14, VIN: |               |              |                |                |              |  |

#### A3\_EC103000.

#### 40 14 04 · 2037509 Clicking or Popping Noise from the Front Suspension after a Change in Direction

| Model(s) | Year      | Eng. Code | Trans. Code | VIN Range<br>From | VIN Range<br>To |
|----------|-----------|-----------|-------------|-------------------|-----------------|
| Tiguan   | 2011–2015 | All       | All         | All               | All             |

Note: The symptom as described does not affect the customer's ability to control the vehicle. When accelerating after a change of direction (forward or reverse) a one-time clicking or popping noise occurs in the front left or front right of the vehicle.

**Production Solution:** No production change required.

### **Pending Service Solutions**

No new Pending Service Solutions this week.

Back to top

## **Tech Tips**

| 00-14-02 Adapting Injector Quantity adjustment correction values (IMA/IVA)                                                                                                    |               |                     |            |  |  |  |
|----------------------------------------------------------------------------------------------------|---------------|---------------------|------------|--|--|--|
| Model(s)                                                                                                    | Year          | Eng.Code            | Trans.Code |  |  |  |
| Common Rail models Passat, Golf, Jetta,<br>Jetta SportWagen, Touareg Adapting                                                                                                    | 2009–<br>2014 | TDI (2.0L,<br>3.0L) | All        |  |  |  |
| Jetta SportWagen, Touareg Adapting 2014 3.0L) 7.11   When replacing or adapting fuel injectors, if there is no Guided Functions Test<br>Plan, utilize the following: • UDS vehicles: Go to Guided Functions / Adapting Injector Quantity<br>Adjustment correct values (IMA-IVA).   If Guided Functions test plan is not available:   1. From the control module list view right click on the ECM<br>2. Select control module OBD<br>3. Select clear all OBD DTC's |               |                     |            |  |  |  |

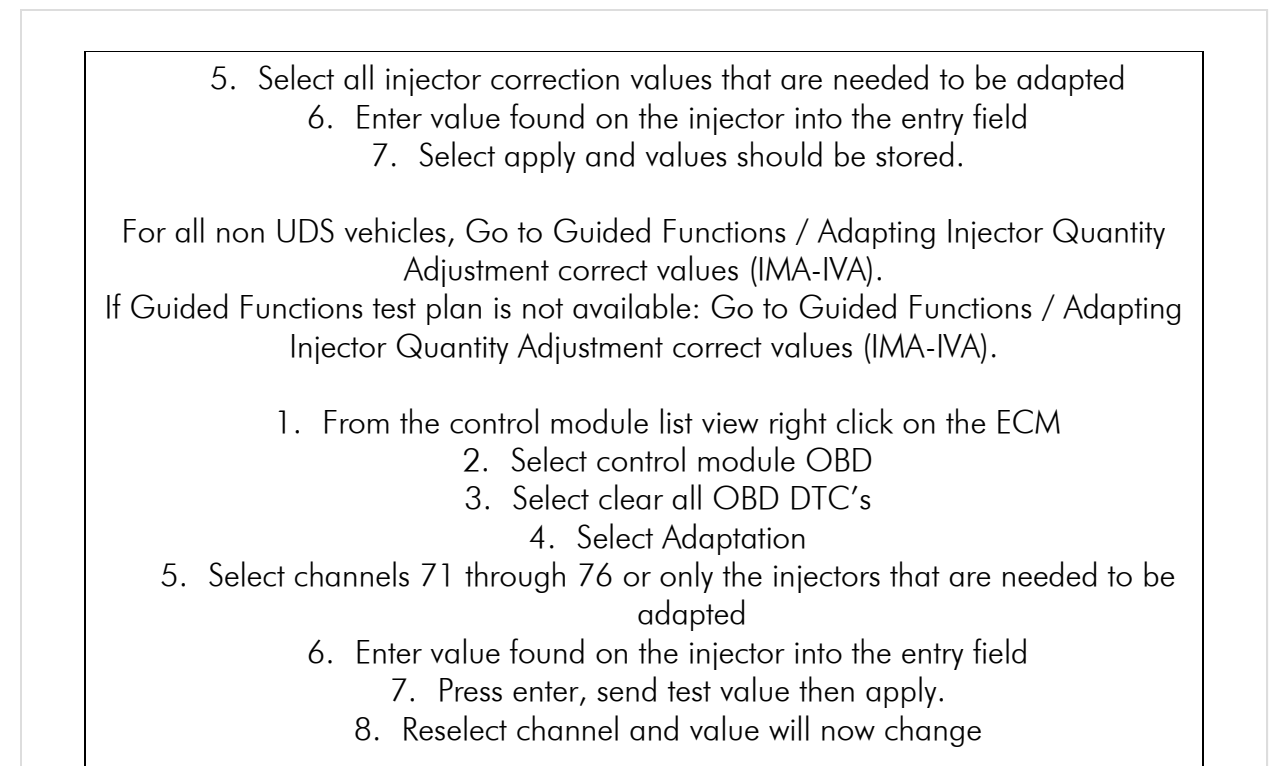

### Campaigns

No new campaigns this week.

Back to top

### **Updates**

#### 20V3 Fuel Line (NVLW) NOTE:

- Perform this UPDATE on all applicable vehicles within NEW VEHICLE LIMITED WARRANTY.
- It is MANDATORY to perform UPDATES on all applicable vehicles in dealer inventory PRIOR TO RETAIL SALE.
- Inform customers that this UPDATE will be available free of charge as long as their vehicle is within the Warranty parameters outlined in this UPDATE.

NOTE: Required DMS Wording//Text: (line item, customer concern description on repair order):

| UPDATE 20V3 – Fuel Line (NVLW)                                                                                                    |      |           |             |                   |              |  |  |
|----------------------------------------------------------------------------------------------------|------|-----------|-------------|-------------------|--------------|--|--|
| Model(s)                                                                                                    | Year | Eng. Code | Trans. Code | VIN Range<br>From | VIN Range To |  |  |
| Golf, GTI                                                                                                    | 2015 | All       | All         | All               | All          |  |  |
| Golt, GI1 2015 All All All All All   This update has been proactively released to prevent an audible fuel line resonance generated from the normal operation of the fuel delivery system perceived as a rattling noise under certain operating conditions. This UPDATE is in effect until removed. All All All   Vehicle must meet all of the following criteria: Procedure is valid only for vehicles that show the 20V3 code in Elsa, Campaign/Action Information screen on the day of repair. If the vehicle is sold it must be within the NEW VEHICLE LIMITED WARRANTY.   Procedure must be performed within the allotted time frame stated in this UPDATE. Procedure must be performed on applicable vehicles in dealer inventory |      |           |             |                   |              |  |  |

### **Suggestions**

Please send comments or suggestions to: <u>vwoa.workshopinformation@vw.com</u>

#### Back to top

© 2014 Volkswagen of America, Inc. All rights reserved. Information contained in this document is based on the latest information available at the time of printing and is subject to the copyright and other intellectual property rights of Volkswagen of America, Inc., its affiliated companies and its licensors. All rights are reserved to make changes at any time without notice. No part of this document may be reproduced, stored in a retrieval system, or transmitted in any form or by any means, electronic, mechanical, photocopying, recording, or otherwise, nor may these materials be modified or reposted to other sites, without the prior expressed written permission of the publisher.